# Fiduciary Accountings Submission Tool (FAST) Training Job Aid

Add Needed Documents to an Approved Accounting

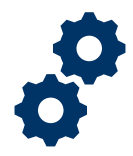

#### Objective

To provide the Fiduciary with steps on how to attach required documents to an approved accounting.

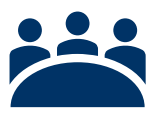

### Audience

User: Fiduciary

### Prerequisite

LIE, FSR, or Superuser has requested needed documents (surety bond and/or court appointed certification) on an approved accounting.

#### Instructions

Add Needed Documents to an Approved Accounting Note: Failure to attach the documents needed may result in your removal as a Fiduciary.

1. Receive Email Notification stating that additional documents are needed on an accounting

| VANOReply@va.gov                                                                                                    | ← Reply                                                                                                    | 🤲 Reply All                                                         | $\rightarrow$ Forward                                              |                  |  |  |
|----------------------------------------------------------------------------------------------------|----------------------------------------------------------------------------------------------------|---------------------------------------------------------------------|--------------------------------------------------------------------|------------------|--|--|
| To ODyle, Henry G.                                                                                                    |                                                                                                    |                                                                     | Mon 3/30/2020                                                      | 3:22 PN          |  |  |
| Dear FAST,                                                                                                    |                                                                                                    |                                                                     |                                                                    |                  |  |  |
| Your accounting has been audited and approved. However, we need addit                                                                                                    | tional information to f                                                                                                    | inalize vour acco                                                   | ounting.                                                           |                  |  |  |
| ·····                                                                                                    |                                                                                                    | ,                                                                   | 5                                                                  |                  |  |  |
| You will receive a letter explaining the information we need to finalize you                                                                                                    | ir accounting and you                                                                                                    | responsibilities                                                    | . You can also fi                                                  | nd this          |  |  |
| information by logging into the Fiduciary Accountings Submission Tool (FA                                                                                                    | ST) website at                                                                                                    |                                                                     | 20010/3Ch                                                          |                  |  |  |
| https://nam04.safelinks.protection.outlook.com/?url=http%3A%2F%2Fww                                                                                                    | ww.my.va.gov%2FFAS                                                                                                    | &data=02%                                                           | <u>%/CU1%/Cb-</u>                                                  | 700%             |  |  |
| henry.g.doyle%40accenturefederal.com%7C02a17e50046341a3658908d7d4f8c1c6%7C00e6c63b4eab4748b74ad1dc22fc1a24%7C0%                                                                                                    |                                                                                                    |                                                                     |                                                                    |                  |  |  |
| 7C0%7C637212037242793738&:sdata=0KwaPcvuE8LNEXumHdpvcIN8                                                                                                    | Bp076V%2BVB0IgM5C                                                                                                    | k0lg4%3D&amr                                                        | reserved=0                                                         | / 20/0           |  |  |
| 7C0%7C637212037242793738&sdata=QKwaPcyuF8LNFXumHdrycIN8                                                                                                    | 8p076Y%2BYBOIqM5C                                                                                                    | 0k0Jg4%3D&                                                          | ;reserved=0.                                                       | 10010            |  |  |
| 7C0%7C637212037242793738&sdata=QKwaPcyuF8LNFXumHdrycIN8<br>If you have questions or need assistance you can call us at 1-888-407-0144                                                                                                    | Bp076Y%2BYBOIqM5C                                                                                                    | 0k0Jg4%3D&                                                          | p;reserved=0.                                                      | f                |  |  |
| 7C0%7C637212037242793738&sdata=QKwaPcyuF8LNFXumHdrycIN8<br>If you have questions or need assistance you can call us at 1-888-407-0144<br>(TDD), the number is 1-800-829-4833.                                                                                                    | 8p076Y%2BYBOlqM5C<br>4. If you use a Telecon                                                                                              | 0k0Jg4%3D&                                                          | p; <u>reserved=0</u> .                                             | f                |  |  |
| 7C0%7C637212037242793738&sdata=QKwaPcyuF8LNFXumHdrycIN8<br>If you have questions or need assistance you can call us at 1-888-407-0144<br>(TDD), the number is 1-800-829-4833.<br>You can also send electronic inquiries through the Internet at https://nam                                                                                                    | 8p076Y%2BYBOIqM5C<br>4. If you use a Telecon<br>04.safelinks.protectio                                                                    | 0k0Jg4%3D&<br>nmunications De<br>n.outlook.com/?                    | p;reserved=0.                                                      | f<br>2F%         |  |  |
| 7C0%7C637212037242793738&sdata=QKwaPcyuF8LNFXumHdrycIN8<br>If you have questions or need assistance you can call us at 1-888-407-0144<br>(TDD), the number is 1-800-829-4833.<br>You can also send electronic inquiries through the Internet at <u>https://nam</u><br><u>2Firis.custhelp.va.gov%2F&amp;data=02%7C01%7Cb-henry.g.doyle%40acc</u>                                                                                                    | Bp076Y%2BYBOIqM5C<br>4. If you use a Telecon<br>04.safelinks.protectio<br>ccenturefederal.com%                                            | 0k0Jg4%3D&<br>nmunications De<br>n.outlook.com/?                    | evice for the Dea                                                  | f<br>2 <u>F%</u> |  |  |
| 7C0%7C637212037242793738&sdata=QKwaPcyuF8LNFXumHdrycIN8<br>If you have questions or need assistance you can call us at 1-888-407-0144<br>(TDD), the number is 1-800-829-4833.<br>You can also send electronic inquiries through the Internet at https://nami<br>2Firis.custhelp.va.gov%2F&data=02%7C01%7Cb-henry.gt.doyle%40ac<br>7C02a12650046341a365890847d4f8c1c6%7C0e6c63b4eab4748b74ab1d                                                                                                 | 8p076Y%2BYBOIqM5C<br>4. If you use a Telecon<br>04.safelinks.protectio<br>centurefederal.com%<br>ic22fc1a24%7C0%7C0                       | 9k0Jg4%3D&<br>nmunications De<br>n.outlook.com/?<br>%               | evice for the Dea                                                  | f<br>2 <u>F%</u> |  |  |
| 2C0%7C637212037242793738&sdata=QKwaPcyuF8LNFXumHdrycIN8<br>If you have questions or need assistance you can call us at 1-888-407-0144<br>(TDD), the number is 1-800-829-4833.<br>You can also send electronic inquiries through the Internet at https://nami<br>2Firis.custhelp.va.gov%2F&data=02%7C01%7Cb-henry.g.doyle%40acc<br>7C02a1r650046341a36580980fd4R61ct6%7C0e6c63b4eab4748F74adtd<br>7C637212037242793738&sdata=CYWdnv57wTldtz2lujkjWtp2RwF%21                                    | Bp076Y%2BYB0IqM5C<br>4. If you use a Telecon<br>04.safelinks.protectio<br>ccenturefederal.com%<br>icc2fc1a24%7C0%7C0<br>BQ2NY5yzKFvgYU1g% | 01000000000000000000000000000000000000                              | evice for the Dea<br>evice for the Dea<br>Purl=https%3A%2<br>ed=0. | f<br>2 <u>F%</u> |  |  |
| 2C0%7C637212037242793738&sdata=QKwaPcyuF8LNFXumHdrycIN8<br>If you have questions or need assistance you can call us at 1-888-407-0144<br>(TDD), the number is 1-800-829-4833.<br>You can also send electronic inquiries through the Internet at https://nami<br>2Firis.custhelp.va.gov%2F&data=02%7C01%7Cb-henry.g.doyle%40ac<br>7C02a17e50046341a3658908d7d4f8c1c6%7C0e6c63b4eab4748b74ad1d<br>7C637212037242793738&sdata=cYWdnv57wTldtzzJujkjWtpZRwF%2I<br>Sincerely yours,                 | 8p076Y%2BYBOlqMSC<br>4. If you use a Telecon<br>04.safelinks.protectio<br>centurefederal.com%<br>Ic22fc1a24%7C0%7C0<br>B02NY5yzKFvgYU1g%  | 0k0Jg4%3D&<br>nmunications De<br>n.outlook.com/?<br>%<br>3D&reserve | evice for the Dea<br>Purl=https%3A%2<br>ed=0.                      | f<br>2 <u>F%</u> |  |  |
| 2C0%7C637212037242793738&sdata=QKwaPcyuF8LNFXumHdrycIN8<br>If you have questions or need assistance you can call us at 1-888-407-0144<br>(TDD), the number is 1-800-829-4833.<br>You can also send electronic inquiries through the Internet at https://nami<br>2Firis.custhelp.va.gov%2F&data=02%7C01%7Cb-henry.g.doyle%40acr<br>2C02a12650046341a36580980f2df8c1c6%7C0e6c63b4eab4748b74ad1d<br>7C637212037242793738&sdata=cYWdnv57wTldtzzlujkjWtpZRwF%2I<br>Sincerely yours,<br>80 Director | 8p076Y%2BYBOlqMSC<br>4. If you use a Telecon<br>04.safelinks.protectio<br>centurefederal.com%<br>c22fc1a24%7C0%7C0<br>B0ZNY5yzKFvgYU1g%   | 0k0Jg4%3D&<br>nmunications De<br>n.outlook.com/?<br>%<br>3D&reserve | evice for the Dea<br>evice for the Dea<br>Purl=https%3A%2<br>ed=0. | f<br>2 <u>F%</u> |  |  |

Pension and Fiduciary Last Updated: April 2020

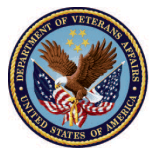

2. Login to FAST

| Sign in with your organizational account |
|------------------------------------------|
| someone@example.com Password             |
| Sign in                                  |
| Sign in using an X.509 certificate       |
|                                          |

3. <u>Click</u> Manage Accountings on the FAST Homepage

| HOME | ACCOUNTINGS | KNOWLEDGE CENTER  | CONTACT                   |                                                                                                    |       |
|------|-------------|-------------------|---------------------------|----------------------------------------------------------------------------------------------------|-------|
|      | -+          |                   |                           |                                                                                                    |       |
| -    | +           | 10                | Law F                     | -                                                                                                    |       |
|      | *           | - 25              | 1.20                      | and the second second s |       |
| *    | -           |                   | CONTRACTOR OF THE OWNER   |                                                                                                    |       |
| 22   | Carlos De   |                   |                           | and the second second sec                                                                                                    |       |
|      |             |                   |                           |                                                                                                    |       |
|      | WELCO       | ME TO THE FIDUC   | CIARY ACCOUNTINGS SUBMISS | ION TOOL, FAST FIDUCIARY (                                                                                                    | JSER! |
|      |             |                   |                           |                                                                                                    |       |
|      |             | MANAGE ACCOUNTING | GS KNOWLEDGE CENTER       | CONTACT US                                                                                                    |       |
|      | (           |                   |                           |                                                                                                    |       |
|      |             |                   |                           |                                                                                                    |       |
|      |             | ( <u> </u>        | F                         |                                                                                                    |       |
|      |             |                   |                           |                                                                                                    |       |

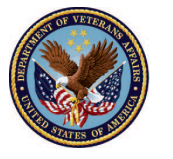

4. Filter accounting listview by Approved Accounting

|               | -                                                    |                                                  | -                   |                      | State of the local division in which the local division in the local division in the loc | -         |          |                 |          |
|---------------|------------------------------------------------------|--------------------------------------------------|---------------------|----------------------|----------------------------------------------------------------------------------------------------|-----------|----------|-----------------|----------|
|               | 27 wohnesday                                         | -                                                | -                   | -                    |                                                                                                    |           | -        |                 |          |
| Nev           | Accounting                                           |                                                  |                     |                      |                                                                                                    |           |          |                 |          |
| Wasi          | d you like to create a new accounting?               |                                                  |                     |                      |                                                                                                    |           |          |                 |          |
| 01            | es                                                   |                                                  |                     |                      |                                                                                                    |           |          |                 |          |
|               |                                                      |                                                  |                     |                      |                                                                                                    |           |          |                 |          |
|               |                                                      |                                                  |                     |                      |                                                                                                    |           |          |                 | Sec. 1   |
|               |                                                      |                                                  |                     |                      |                                                                                                    |           |          |                 | Next     |
|               |                                                      |                                                  |                     |                      |                                                                                                    |           |          |                 |          |
| 1             |                                                      |                                                  |                     |                      |                                                                                                    |           |          |                 |          |
|               | Approved Accountings                                 |                                                  |                     |                      | O Search this I                                                                                                    | k*        |          |                 |          |
| -             | Sorted by Accounting Frame • Fatered by a            | Il accountings - Status, Crea                    | ited by Me • Update | ed a few seconds ago | Search this                                                                                                    | 194       | - aga    |                 |          |
| 1 item •      |                                                      |                                                  | VA Fiduc V          | VA File 🗸 🕴          | Beneficiary Name 🔍                                                                                                    | Start 🗸   | End 🗸    | Status          | ~        |
| 1 item •      | Accounting Name †                                    | ✓ Fiduciar ∖                                     |                     |                      |                                                                                                    |           |          |                 |          |
| 1 item •<br>1 | Accounting Name 1<br>smoke 327 smoke 327 8-15-2019 1 | Fiduciar      Fiduciar      -1-2021 Bekah Arnolo | Columbia 319        | C-32732732           | moke 327 smoke 327                                                                                                    | 8/15/2019 | 1/1/2021 | Approved - Docs | s Needed |

5. Select Accounting with status: Approved - Docs Needed

| -            | - Conner                                   | 2                        |                     |                     |                          |                        | 1             |
|--------------|--------------------------------------------|--------------------------|---------------------|---------------------|--------------------------|------------------------|---------------|
| New          | Accounting                                 |                          |                     |                     |                          |                        |               |
| Would y      | ou like to create a new accounting?        |                          |                     |                     |                          |                        |               |
| O Yes        |                                            |                          |                     |                     |                          |                        |               |
|              |                                            |                          |                     |                     |                          |                        |               |
|              |                                            |                          |                     |                     |                          |                        | Next          |
|              |                                            |                          |                     |                     |                          |                        |               |
| Ac           | countings                                  |                          |                     |                     |                          |                        |               |
| - Aj         | oproved Accountings 👻                      | *                        |                     |                     |                          |                        |               |
| 1 item • Sor | ted by Accounting Name • Filtered by all a | countings - Status, Crea | ted by Me • Updater | i a few seconds ago | Q. Search this list      | ☆・ Ⅲ・                  | C / C Y       |
|              | Accounting Name 1                          | ✓ Fiduciar ∨             | ✓ VA Fiduc ∨        | VA File 🗸 Ben       | eficiary Name \vee Start | 🗸 End 🗸 Status         | ~             |
| 1            | smoke 327 smoke 327 8-15-2019 1-1-         | 2021 Boliah Arnold       | Columbia 319        | C-32732732 smo      | oke 327 smoke 327 8/15/2 | 2019 1/1/2021 Approved | - Docs Needed |
|              |                                            |                          |                     |                     |                          |                        | A             |

Pension and Fiduciary Last Updated: April 2020

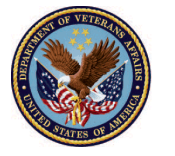

6. <u>Verify</u> which **documents are needed** at the top of the page. *Documents needed will include* evidence of a Surety Bond change and/or court-appointed certification.

#### Accounting Status

This accounting has been approved, and requires your submittal of the certified copy of your court accounting documents. You are required to submit these certified court documents within 30 days.

Failure to submit by the deadlines may result in your removal as fiduciary. Please attach your court documents to the Files section of the accounting form.

#### 7. Click Add Files

| Accounting<br>smoke 327 smo                                      | oke 327 8-15-2019 1              | -1-2021                         |                      |                              |                                                                         |                                                                             |                                                     |
|------------------------------------------------------------------|----------------------------------|---------------------------------|----------------------|------------------------------|-------------------------------------------------------------------------|-----------------------------------------------------------------------------|-----------------------------------------------------|
| Beneficiary Name<br>smoke 327 smoke 327                          | VA Fiduciary Hub<br>Columbia 319 | Start Date<br>8/15/2019         | End Date<br>1/1/2021 | Total Funds Under<br>\$92.00 | r Management                                                            | Total Assets<br>\$92.00                                                     |                                                     |
| CCOUNTING SUMMARY                                                | EDIT LINE ITEMS                  |                                 |                      |                              | Files (1)                                                               | (                                                                           | Add Files                                           |
| ✓ Information<br>Accounting Name<br>smoke 327 smoke 327 8-15-201 | 19 1-1-2021                      | VA File Number<br>C-32732732    |                      |                              | FEP_acknow<br>Mar 27, 2020                                              | wled<br>0 •                                                                 |                                                     |
| VA Fiduciary Hub<br>Columbia 319                                 |                                  | Start Date<br>8/15/2019         |                      |                              |                                                                         |                                                                             | View All                                            |
| First Name of Veteran<br>smoke 327                               |                                  | End Date<br>1/1/2021            |                      |                              | GUIDANCE FOR                                                            | SUCCESS                                                                     |                                                     |
| Middle Name of Veteran                                           |                                  | Total Estate at Begin<br>\$0.00 | ning of Period 🕕     |                              | Helpful Tips<br>• Collect all deta                                      | iled financial institutio                                                   | on records for all of                               |
| Last Name of Veteran<br>smoke 327                                |                                  | Total Funds Under №<br>\$92.00  | lanagement           |                              | entire account<br>noted on this a                                       | /'s accounts you mana;<br>ing period to support f<br>accounting. Note: acco | the transactions<br>unting periods may              |
| First Name of Beneficiary smoke 327                              |                                  |                                 |                      |                              | not match up v<br>date. Make sur<br>account for all                     | vith your banking state<br>the financial institut<br>days within the accou  | ement start/end<br>ion records<br>ating period. For |
| Last Name of Beneficiary smoke 327                               |                                  |                                 |                      |                              | example, if you<br>1st and ends o                                       | n December 31st, plea                                                       | e begins on January<br>se include the               |
| Status<br>Approved - Docs Needed                                 |                                  |                                 |                      |                              | records that sh<br>an ending bala<br>full accounting<br>Disease collect | now a starting balance<br>nce on December 31si<br>period.                   | on January 1st and<br>to account for the            |

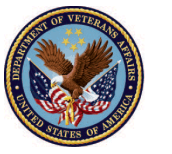

8. <u>Attach</u> **Needed Documents** from Fiduciary's PC. For additional instructions on how to add files, refer to the Attach a File Job Aid.

|           |                               |                                                                          | ×               |
|-----------|-------------------------------|--------------------------------------------------------------------------|-----------------|
| e 3       | Upload Files                  | Select Files                                                             |                 |
| VA<br>Col | 1 Upload Files                | Q Search Files                                                           |                 |
| DIT       | Owned by Me<br>Shared with Me | You don't have any files here. Try a different filter, or upload a file. |                 |
| 1-2       | Recent<br>Following           |                                                                          | .0              |
|           | Related Files                 |                                                                          |                 |
|           |                               |                                                                          |                 |
|           |                               |                                                                          | ai<br>y'<br>tii |
|           |                               |                                                                          | ac<br>N<br>re   |
|           | 0 of 10 files selected        | Cancel Add                                                               | ur<br>ends on   |

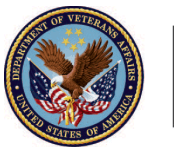

9. Click Done

|   | LINETTEMS               |                                        | Files (1)    |
|---|-------------------------|----------------------------------------|--------------|
|   |                         | Upload Files                           | wie          |
| 2 | Click Save.png<br>30 KB |                                        | Ø            |
|   | 1 of 1 file uploaded    |                                        | Done St      |
|   |                         | Total Estate at Beginning of Period () | Helpful Tips |

#### Outcome

The Fiduciary has completed all outstanding request to complete accounting approval process and can now share the completed 4706b form with the beneficiary.

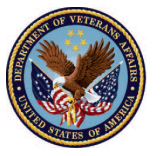